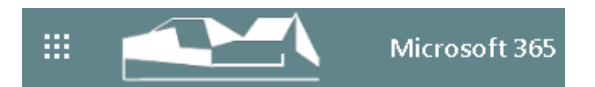

Zu Beginn des Schuljahres 2020/21 hat Stift Keppel seine Dienste überarbeitet und erweitert. Neben den gewohnten Cloud-Diensten und dem Intranet wurde auch das W-Lan und Netzinfrastruktur ausgebaut. Dadurch musste es zu leichten Anpassungen kommen.

SuS haben nun neben der Möglichkeit die Cloud-Dienste zu nutzen auch einen Radius-Zugang zum W-Lan.

Wie kann ich mich nun als Schüler/in bei diesen Diensten anmelden?

1. Ihr habt die Nutzungsbedingungen und die Einverständniserklärung, die der Schule unterschrieben im Original vorliegen müssen, unterschrieben und abgegeben. Diese findet ihr hier<sup>1</sup>.

ausgefülltem Benutzernamen und Passwortfeld ausgehändigt bekommen.

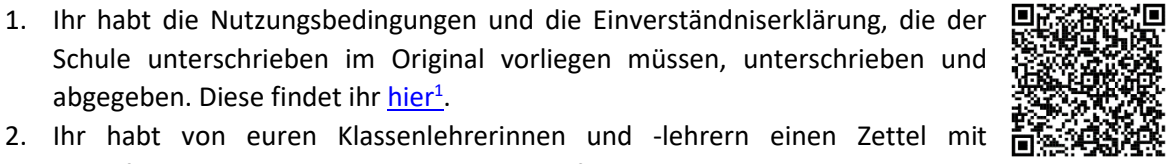

Einverständniserkl. Nutzung von MS 365

3. Geht zunächst mit Hilfe eines Browsers (empfohlen: Chrome (leider)) auf die Anmeldeseite von Microsoft, bspw. mit der URL: https://login.microsoftonline.com/ oder über die Cloudlogin Homepage der Schule (im linken Flyout-Menü unter Cloudlogin)

Anmeldelink von MS

Gebt in dem sich öffnenden Fenster eure E-Mail-Adresse ein und anschließend nach einem Klick auf weiter auch eurer Kennwort (beide s. nächste Seite). Klickt dann auf Anmelden.

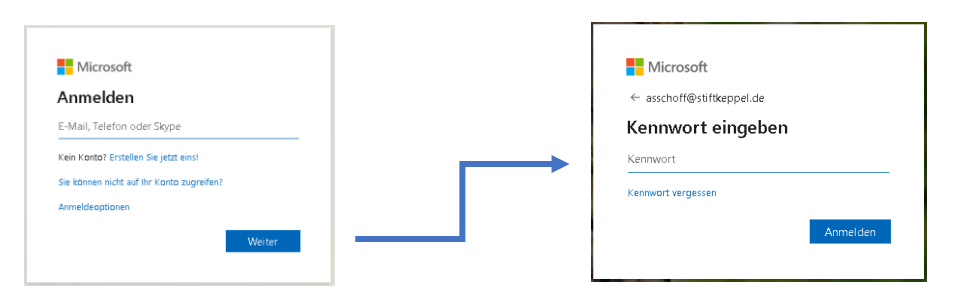

Ihr gelangt auf eurer Konto und habt damit Zugriff auf eine große Menge an Funktionen, u.a. E-Mail, Online-Speicher, Office-Online und unsere Lernoberfläche Teams.

|           | Office 365 |                 | 🔎 Suchen |       |            |               |                     |              | Q    | ŝ | ? | LN |
|-----------|------------|-----------------|----------|-------|------------|---------------|---------------------|--------------|------|---|---|----|
| Guten Tag |            |                 |          |       |            |               | Office installieren | ~            | *    |   |   |    |
| Neue/s    | Outlook    | <b>OneDrive</b> | Word     | Excel | PowerPoint | N<br>One Note | stare Point         | <b>Teams</b> | Sway |   |   |    |
| Alle Apps |            |                 |          |       |            |               |                     |              |      |   |   |    |

Ausschnitt aus der Startoberfläche deines Nutzerkontos bei Stift Keppel

<sup>&</sup>lt;sup>1</sup> <u>https://www.stiftkeppel.schule/schule/index.php/de/information/2014-07-26-10-03-53/download</u>

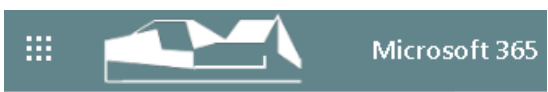

Wie du Teams nutzen kannst und worauf dabei zu achten ist, erfährst du im Video-Tutorial. Viel Spaß dabei und bei Fragen wendest du dich per Mail 🖂 (<u>admin@stiftkeppel.de</u>) oder persönlich an den Admin.

Hier der Link zum Video:

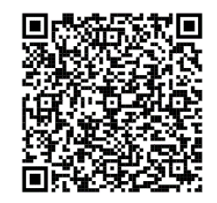

Genauso könnt ihr euch auch am **Schulnetz** von Stift Keppel anmelden. Mit euren Zugangsdaten habt ihr die Möglichkeit, euch an den Rechnern der Schule anzumelden. Dort habt ihr nach der Anmeldung einen privaten Bereich in dem ihr Daten speichern könnt. Dennoch empfiehlt es sich, die Daten per USB-Stick als Sicherung mit nach Hause zu nehmen oder in der OneDrive (siehe vorige Seite) zu speichern. Darüber hinaus habt ihr Zugriff auf ein so genanntes "Tausch-Verzeichnis". Die dort liegenden Daten können von allen gesehen, bearbeitet, verändert und gelöscht werden. Legt dort also nur etwas rein, das ihr anderen weitergeben wollt und löscht es nach Gebrauch wieder.

| Schülerausweis-Nr                                                      |
|------------------------------------------------------------------------|
| Standard-PW (bereits erhalten)                                         |
| Anmelden an: verwaltung<br>melden Sie sich an einer anderen Domäne an? |
| Benutzer wechseln                                                      |

Auch die Nutzung des WLAN-Netzes ist euch gestattet. Mit der Nutzung des W-Lan erklärt ihr euch einverstanden, die Nutzungsregeln der Schule zu akzeptieren.

## Die Anmeldung:

Das Netzwerk ist Radius-authentifizierend. Das bedeutet, dass man sich daran anmelden muss. Die Zugangsdaten für dieses Netzwerk haben alle KuK sowie alle SuS aufgrund ihres Benutzerkontos in der Schule. Die Anmeldedaten sind die gleichen wie auch bei der Anmeldung im lokalen Netz (s.o.)

- o Benutzernamen: s.u.
- Passwort: s.u.

| ) == 🖬 G 😯                | ∦ ര് 🖙 🤶 ୷∥ 94% 🛢 08: |
|---------------------------|-----------------------|
| STK-Schule                |                       |
| EAP-Methode               |                       |
| PEAP                      | ~                     |
| Phase 2-Authentifizierung |                       |
| Keinen                    | ~                     |
| CA-Zertifikat             |                       |
| (keine Angabe)            | ~                     |
| Identität                 |                       |

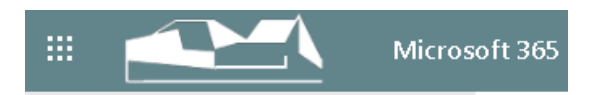

Zu den Einstellungen ( wenn nötig ):

Dem Screenshot rechts können die Einstellungen entnommen werden. Es muss kein Zertifikat erstellt, oder einer erweiterte Authentifizierung eingerichtet werden. Die Authentifizierungsmethode ist PEAP. Bitte unter Identität den Benutzernamen und unter Passwort das entspr. Passwort eintragen.

| Identit    | ät                           |           |  |
|------------|------------------------------|-----------|--|
| Anony      | me Identität                 |           |  |
| Passw      | ort                          |           |  |
| $\bigcirc$ | Passwort anzeigen            |           |  |
| $\bigcirc$ | Erweiterte Optionen anzeigen |           |  |
|            | ABBRECHEN                    | VERBINDEN |  |

## Anmeldeunterlagen Microsoft 365 am Gymnasium Stift Keppel

(diese erhaltet ihr bei euren Klassenlehrerinnen oder -lehrern)

Bitte unbedingt aufbewahren!

Name des Schülers/ der Schülerin: ...

Benutzername: (eure Schülerausweis-Nr.)

Passwort: (Passwort, das euch damals für die Nutzung von Teams gegeben wurde)

Bitte unbedingt aufbewahren!

Hinweise:

- Der Benutzername und dein Passwort dürfen NIEMALS in fremde Hände gelangen.
- Hast du den Zettel verloren oder denkst du jemand hätte Zugriff auf dein Konto, so ändere bitte sofort dein Passwort. (Notiere dir dein neues Passwort und bewahre es sicher auf)
- Du bist verantwortlich für dein Konto, daher gehe sorgfältig damit um.
- Hast du den Zugriff auf dein Konto verloren (Passwort vergessen etc.) wende dich umgehend an den Admin deiner Schule.